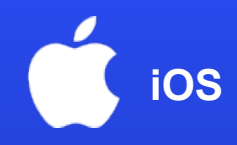

# Cài đặt eSIM trên điện thoại

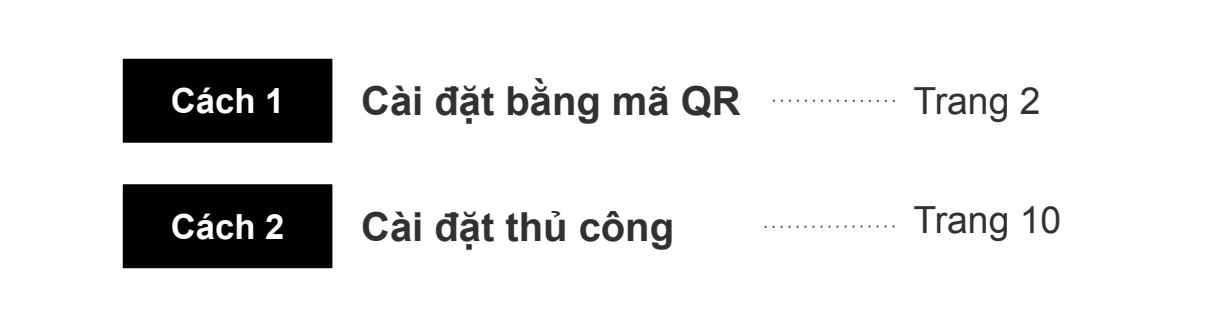

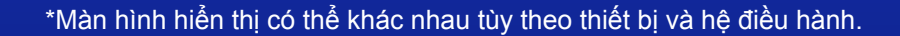

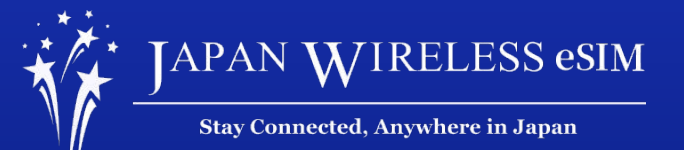

# Cách 1: Cài đặt bằng mã QR

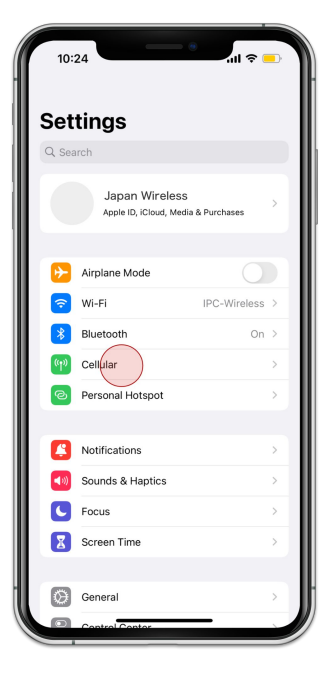

1. Đi tới [Cài đặt] và chọn [Di động]

#### 10:42 🖬 4G 💻 Settings Cellular Cellular Data Cellular Data Options Roaming Off > On > Personal Hotspot Turn off cellular data to restrict all data to Wi-Fi, Network Selection SoftBank > Calls on Other Devices When Nearby > Carrier Services SIM PIN Add Cellular Plan 188 GB Current Period Current Period Roaming 0 bytes Instagram TikTok 4 Google

# 2. Chọn [Thêm dữ liệu di động]

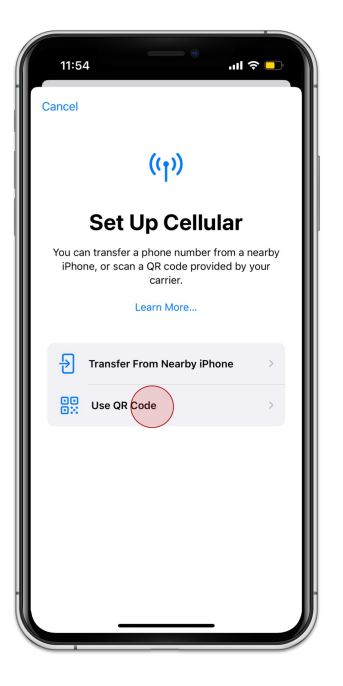

3. Chọn [Sử dụng mã QR]

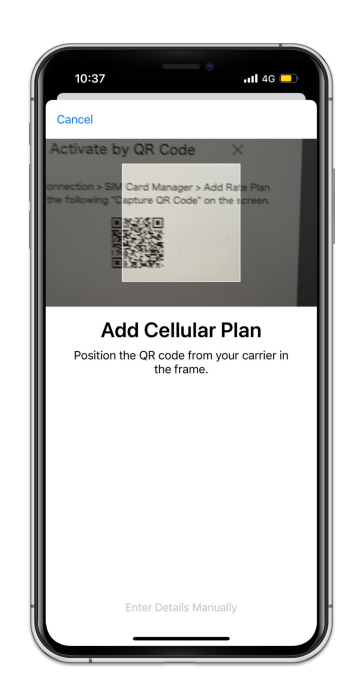

4. Quét mã QR trong email xác nhận

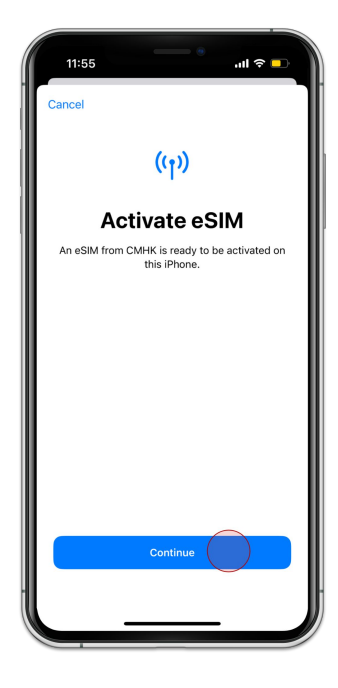

5. Chọn [Tiếp tục]

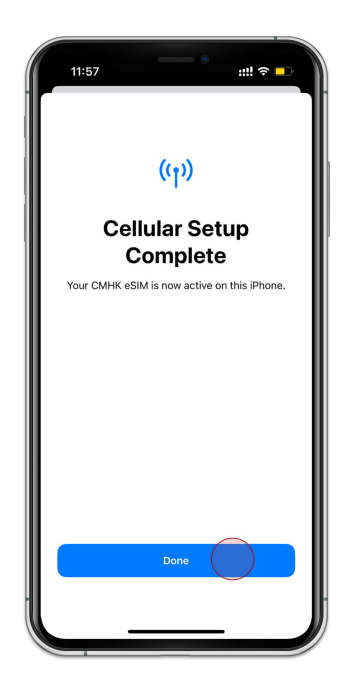

6. Chọn [Xong]

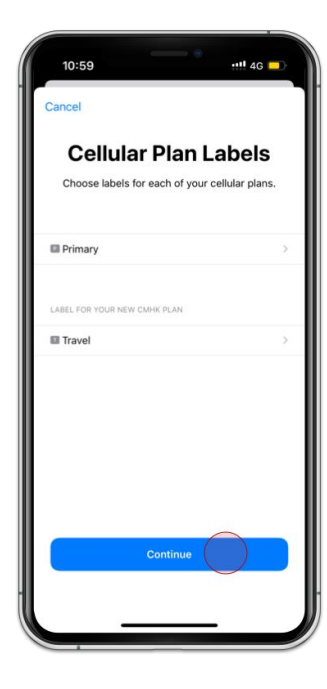

7. Chọn [Tiếp tục]

| 10:59                                                                                                    | '' 4G 💶              |
|----------------------------------------------------------------------------------------------------|----------------------|
| < Back                                                                                                    |                      |
| Default Line                                                                                                    |                      |
| Your default line is used to call or send to to people who are not in your contained to people who are not in your contained to be a set of the set of the | nessages<br>acts.    |
| The people in your contacts can be as<br>preferred line at any time in the Conta                                                                                                    | signed a<br>cts app. |
| Primary                                                                                                    | ~                    |
| Travel                                                                                                    |                      |
| rear earn earnennau rine dift in Utilings.                                                                                                    |                      |
|                                                                                                    |                      |
| Continue                                                                                                    |                      |

8. Chọn [Chính] và [Tiếp tục]

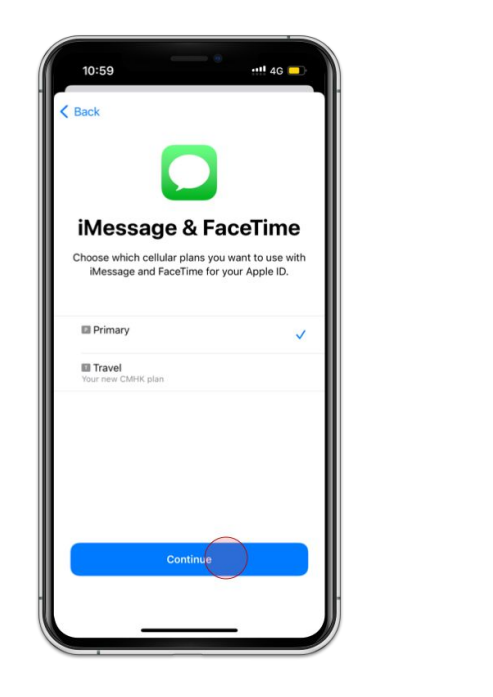

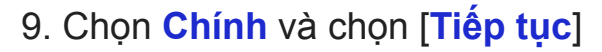

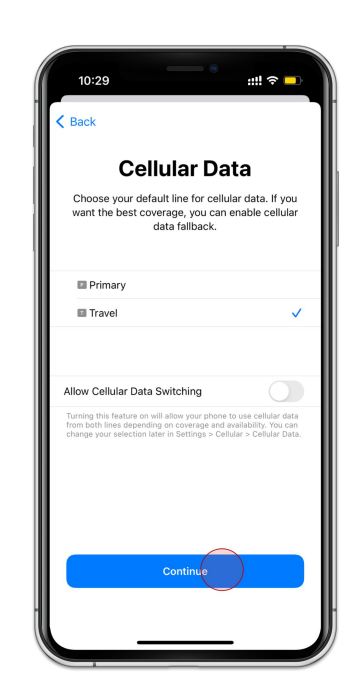

10. Chọn lựa chọn thứ 2 và nhấn [Tiếp tục]

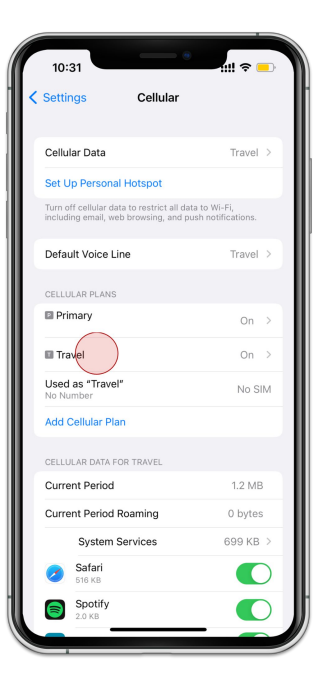

11. Chọn eSIM bạn vừa thêm

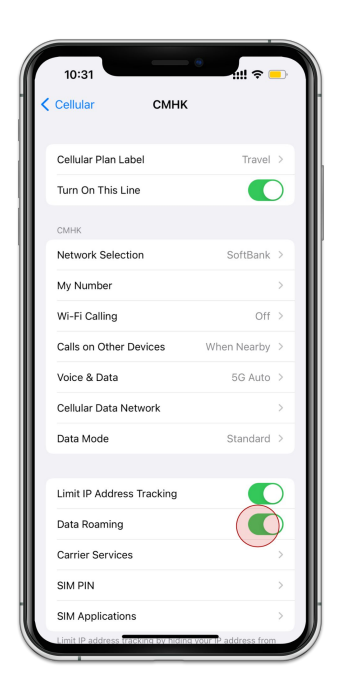

12. Bật [Chuyển vùng dữ liệu]

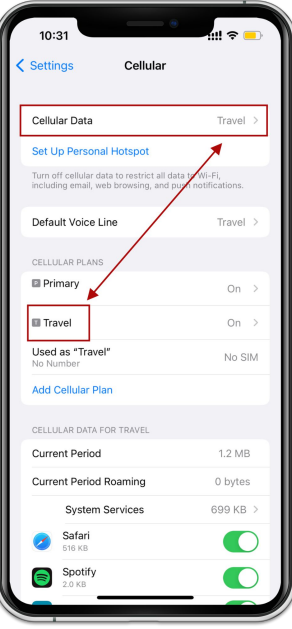

 Đảm bảo tên eSIM vừa cài đặt giống với tên eSIM đang sử dụng ở mục "Dữ liệu di động"

# Cách 2: Cài đặt thủ công

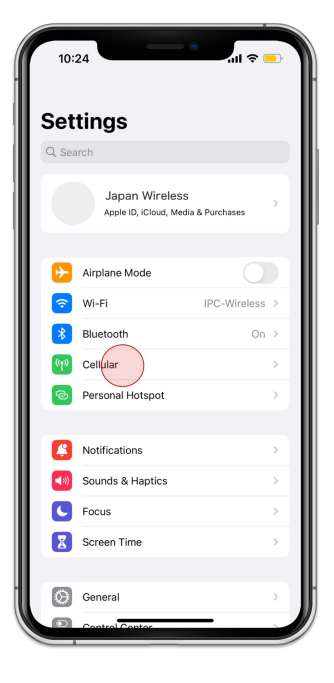

1. Đi tới [Cài đặt] và chọn [Di động]

#### 10:42 Settings Cellular Cellular Data Cellular Data Options Roaming Off > On > Personal Hotspot Turn off cellular data to restrict all data to Wi-Fi, Network Selection SoftBank > Calls on Other Devices When Nearby > Carrier Services SIM PIN Add Cellular Plan 188 GB Current Period Current Period Roaming 0 bytes Instagram TikTok 4 Google

🖬 4G 💻

# 2. Chọn [Thêm dữ liệu di động]

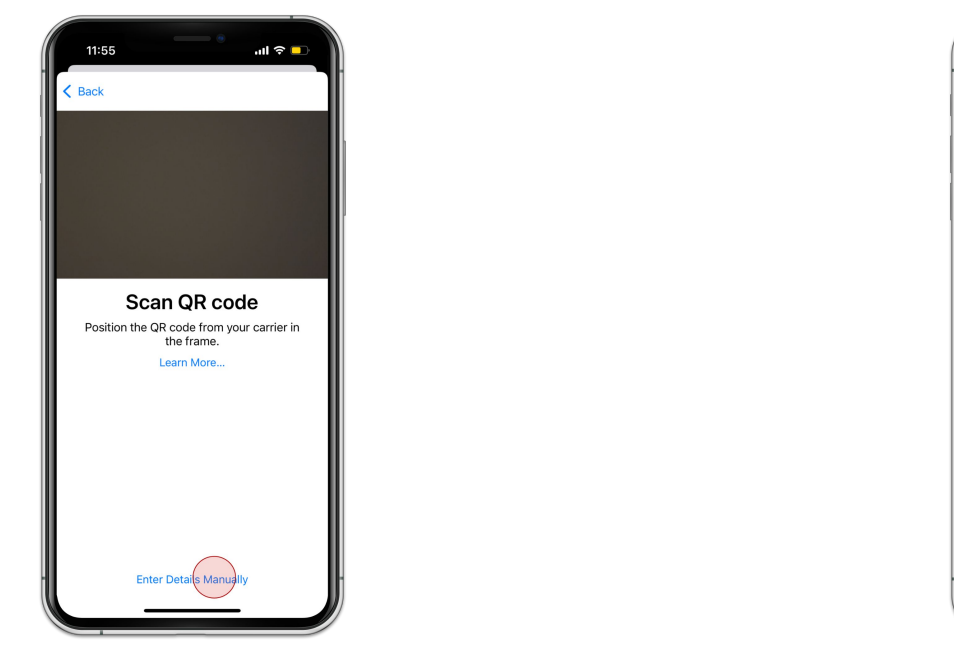

3. Chọn [Nhập chi tiết thủ công]

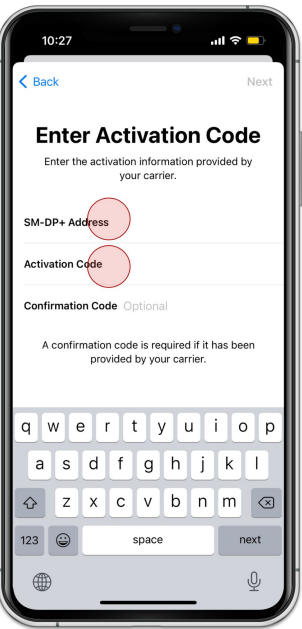

### 4. Thêm Địa chỉ SM-DP+ và Mã kích hoạt

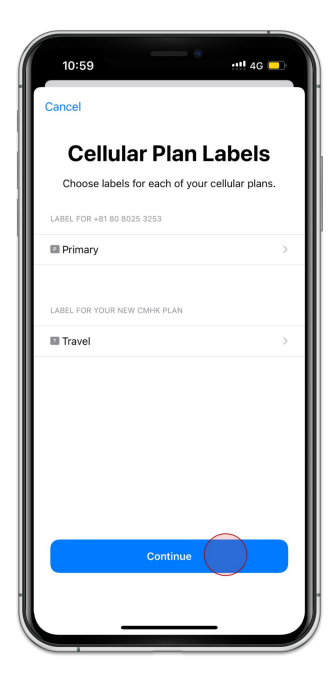

5. Chọn [Tiếp tục]

| 10:59                                                                                                    | ::!!! 4G 💶                                                 |
|----------------------------------------------------------------------------------------------------|------------------------------------------------------------|
| Default Line<br>Your default line is used to call or<br>to people who are not in you<br>The people in your contacts can<br>peopler dire at any ino its | <b>1C</b><br>send messages<br>r contacts.<br>be assigned a |
| Preterred line at any time in the Primany Travel You can customize this later in Settings.                                                             | ✓                                                          |
|                                                                                                    |                                                            |
| Continue                                                                                                    |                                                            |
|                                                                                                    |                                                            |

8. Chọn [Chính] và [Tiếp tục]

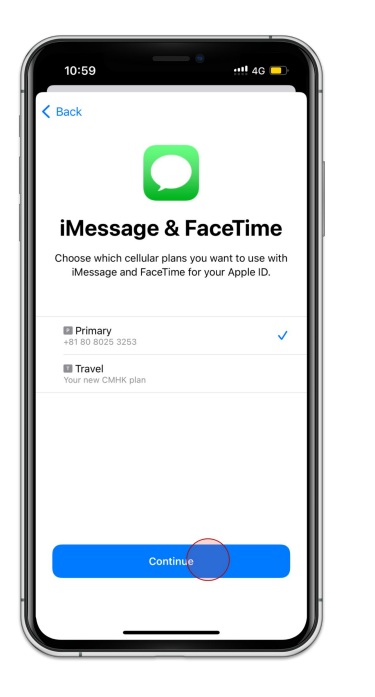

7. Chọn Chính và chọn [Tiếp tục]

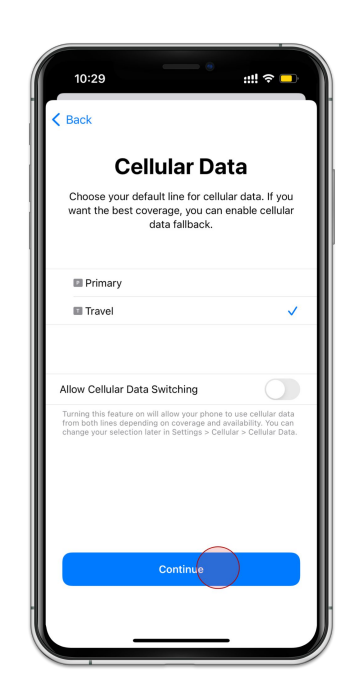

8. Chọn lựa chọn thứ 2 và nhấn [Tiếp tục]

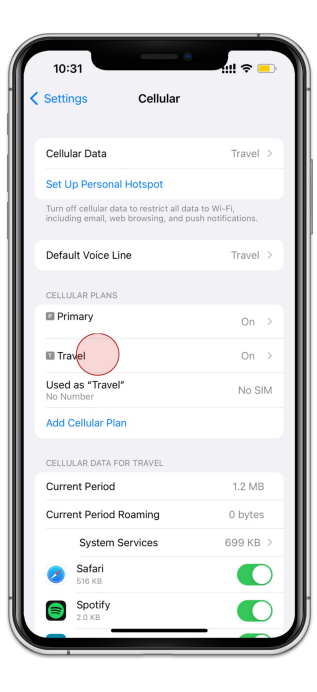

9. Chọn eSIM bạn vừa thêm

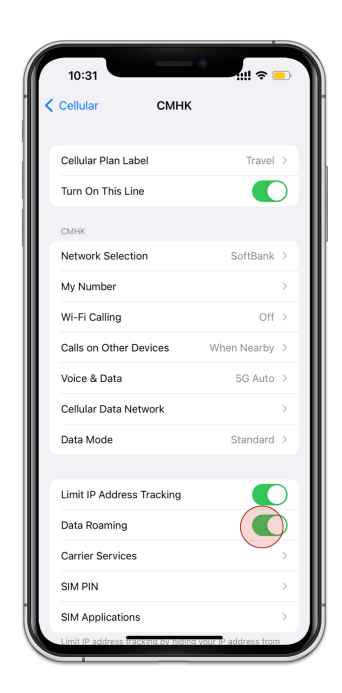

10. Bật [Chuyển vùng dữ liệu]

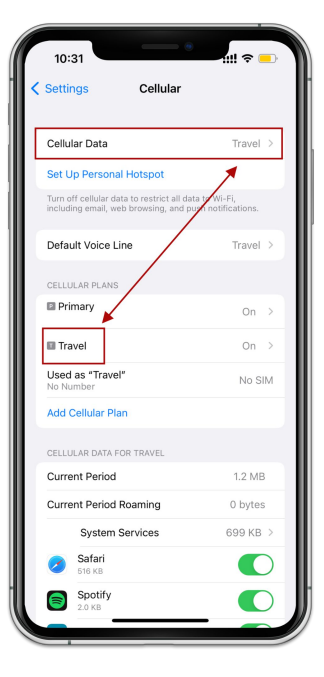

11. Đảm bảo tên eSIM vừa cài đặt giống với tên eSIM đang sử dụng ở mục "Dữ liệu di động"